# 常州市2024年第二批次职业院校志愿填报说明

考生登录"常州中招系统",网址: http://czksyzkbm.czerc.com:8081,在登录界面中输入准考证号、密码和图形验证码,点击"登录"按钮登录系统,再点击"第二批次职业院校志愿填报"按钮进入填报界面。

| 姓名:              | 证件号码:<br>班级: | 准考证号: |
|------------------|--------------|-------|
| 第二批次职业院校志愿填<br>报 |              |       |

(图一)

注: ①"常州中招系统"登录密码为报名期间考生登录系统自行设置的密码。如考生忘记密码,可 点击登录页面的"忘记密码",使用报名绑定的手机号进行密码重置。②考生应妥善保管好账号、密码 和注册绑定的手机号,切勿向他人泄露。由于个人原因,造成信息泄露,志愿被冒充填报或修改的,责 任由考生自负。

# 一、第二批次职业院校第1小批志愿填报

考生在该页面中选择填报招生学校、招生专业等信息,可填报1-12个任意学校的任意专业。

|    | 准考号  | t.        |      |   |            | 姓名• |          |
|----|------|-----------|------|---|------------|-----|----------|
|    | 毕业院校 | E*        |      |   |            |     |          |
|    | 批次职业 | 止院校       |      |   |            |     |          |
| 第  | 二批次国 | 职业院校第 1小批 | t    |   |            |     | ○报考 ○不报考 |
| 1  | 志愿   | 代码        | 学校名称 |   | 专业         | 代码  | 专业名称     |
|    | 填报   |           |      | 1 | 埴扳         |     |          |
|    | 填报   |           |      | 1 | 埴报         |     |          |
|    | 填扳   |           |      | 1 | 填扳         |     |          |
| )  | 填报   |           |      | 1 | 填报         |     |          |
|    | 埴报   |           |      | 1 | 埴报         |     |          |
|    | 填报   |           |      | 1 | 填报         |     |          |
|    | 填报   |           |      | 1 | 埴报         |     |          |
| ł. | 填报   |           |      | 1 | <u> 埴报</u> |     |          |
|    | 填报   |           |      | 1 | 埴报         |     |          |
|    | 填扳   |           |      | 1 | 埴报         |     |          |
|    | 埴报   |           |      | 1 | 埴报         |     |          |
|    | 填报   |           |      | 1 | 填报         |     |          |

(图二)

考生勾选"报考",点击A志愿下的"填报",出现院校选择页面。

| 填报学校        | 请选择院校类型    | ~ |       |   |
|-------------|------------|---|-------|---|
| (1001) 常州刘  | 国钧分院       |   |       | î |
| (1002) 常州旅  | 游商贸分院      |   |       |   |
| (1003) 常州开放 | 放大学        |   |       |   |
| (1004) 江苏省流 | 栗阳中等专业学校   |   |       |   |
| (1005) 江苏省部 | 金坛中等专业学校   |   |       |   |
| (1006) 武进分降 | 完元         |   |       |   |
| (1007) 常州幼  | L 师范高等专科学校 |   |       |   |
| (1008) 江苏城  | 乡建设职业学院    |   |       |   |
| (1009) 常州卫生 | 主分院        |   |       |   |
| (1010) 常州铁ì | 首分院        |   |       |   |
| (1011) 常州艺  | 术分院        |   |       |   |
| (1012) 常州技师 | <b></b>    |   |       | Ŧ |
|             |            |   | 取消 确认 |   |

(图三)

考生可以点击"选择院校类型",按学制分类查看院校名称。

| 填报学校        | 请选择院校类型                                  |  |
|-------------|------------------------------------------|--|
| (1001) 常州刘国 | 请选择院校类型<br>职业院校 (五年制高职)                  |  |
| (1002) 常州旅游 | 职业院校(对口单招)                               |  |
| (1003) 常州开方 | 职业阮校(3+3、4+2分段培养)<br>技工院校(6年制技师、5年制高级技工) |  |

(图四)

考生选择院校之后,点击"专业"下方的"填报"按钮,进入专业选择页面。

| 第 | 「二批次 | 职业院校 | 第1小批    |          |   |    |    | ● 报考 ○ 不报考 |
|---|------|------|---------|----------|---|----|----|------------|
|   | 志愿   | 代码   | 学校名称    |          |   | 专业 | 代码 | 专业名称       |
| A | 填报   | 1001 | 常州刘国钧分院 | $\times$ | 1 | 填报 |    |            |
|   |      |      |         |          |   |    |    |            |

(图五)

专业选择页面将列出该院校下面所有可选专业。

选择专业

|                        | 取消 确认 |
|------------------------|-------|
| (05) 应用化工技术大专 (5年一贯制)  |       |
| (04) 工业机器人技术大专(5年一贯制)  |       |
| (03) 智能控制技术大专 (5年一贯制)  |       |
| (02) 机电一体化技术大专 (5年一贯制) |       |
| (01) 数控技术大专 (5年一贯制)    |       |

(图六)

考生选择专业之后点击"确认",即可完成A志愿的填报。

| <b>第</b> 二 | 批次职  | 业院校  |         |          |   |            |    |      |            |
|------------|------|------|---------|----------|---|------------|----|------|------------|
| 第          | 二批次国 | 职业院校 | 第1小批    |          |   |            |    |      | ◉ 报考 ○ 不报考 |
|            | 志愿   | 代码   | 学校名称    |          |   | 专业         | 代码 | 专业   | 名称         |
| A          | 填报   | 1001 | 常州刘国钧分院 | $\times$ | 1 | <u> 埴报</u> | 01 | 数控技术 | ×          |
| в          | 填报   |      |         |          | 1 | <u>填报</u>  |    |      |            |
| C          | 情报   |      |         |          | 1 | 情報         |    |      |            |

(图七)

如需填报B-L志愿,重复以上流程。完成院校和专业选择之后,点击最下方的"保存志愿",弹出获取短信验证码窗口。

| 10.00 million (10.000) | <u> </u> |   |      |  |
|------------------------|----------|---|------|--|
| 短信验证码:                 |          | 获 | 取验证码 |  |
|                        | ·        |   |      |  |
|                        |          |   |      |  |

(图八)

考生点击"获取验证码",使用报名时绑定的手机接收短信验证码,并将验证码输入提示框,点击"确认"按钮完成志愿保存,第二批次职业院校第1小批志愿填报结束。

【常州市教育考试院】您的第二批次职业院校志愿修改验证码为<u>1234</u>,如非本人操做。请及时登录系统查看。

(图九)

### 二、第二次职业院校第2小批志愿填报

未填报第二批次职业院校第1小批或已填报未被录取的考生登录"常州中招系统",可以进行第二 批次职业院校第2小批志愿填报,进入志愿填报界面如下

|        | 准考目                                                                                            |              |      |                            |                                                 | 姓名, |           |
|--------|------------------------------------------------------------------------------------------------|--------------|------|----------------------------|-------------------------------------------------|-----|-----------|
|        | (233                                                                                           |              |      |                            |                                                 |     |           |
|        | 毕业院校                                                                                           | E*           |      |                            |                                                 |     |           |
| -      | 批次职业                                                                                           | 1/哈拉志原       |      |                            |                                                 |     |           |
|        |                                                                                                | E PUT X BABA |      |                            |                                                 |     |           |
| 第      | [二批次]                                                                                          | 职业院校第2小批     | t    |                            |                                                 |     | ○报考 ○ 不报考 |
| 1      | 志愿                                                                                             | 代码           | 学校名称 |                            | 专业                                              | 代码  | 专业名称      |
|        | 填报                                                                                             |              |      | 1                          | 填报                                              |     |           |
| •      |                                                                                                |              |      | 1                          | 值报                                              |     |           |
|        | 填报                                                                                             |              |      |                            | 1352465                                         |     |           |
|        | <u>填报</u><br><u>填报</u>                                                                         |              |      | 1                          | 填报                                              |     |           |
|        | <u>填报</u><br><u>填报</u><br><u>填报</u>                                                            |              |      | 1                          | <u>填报</u><br>填报                                 |     |           |
|        | <ul> <li>填报</li> <li>填报</li> <li>填报</li> <li>填报</li> <li>填报</li> </ul>                         |              |      | 1<br>1<br>1                | <b></b>                                         |     |           |
|        | <ul> <li>填报</li> <li>填报</li> <li>填报</li> <li>填报</li> <li>填报</li> <li>填报</li> </ul>             |              |      | 1<br>1<br>1<br>1           | 填版       填版       填版       填版       填版       填版 |     |           |
| 5<br>5 | <ul> <li>填报</li> <li>填报</li> <li>填报</li> <li>填报</li> <li>填报</li> <li>填报</li> <li>填报</li> </ul> |              |      | 1<br>1<br>1<br>1<br>1<br>1 | 違股       違股       違股       違股       違股       違股 |     |           |

府志愿

#### (图十)

考生在该页面中选择填报招生学校、招生专业等信息,可填报1-8个任意学校的任意专业,具体操 作方法与第二批次职业院校第1小批志愿填报相同。考生完成院校和专业选择后,点击保存志愿,输入 手机短信验证码,即可完成第二批次职业院校第2小批志愿填报。

### 三、征求志愿

第二批次每一小批若有未完成的招生计划,将会分别进行征求志愿;若是征求志愿后, 计划仍未完成,将在8月底进行注册入学。请考生及时登录"常州中招系统",查询录取结 果,关注征求志愿通知,按时填报志愿。具体填报方法同上。

# 四、注意事项:

考生保存志愿信息成功后退出系统,即完成志愿填报。如果考生在规定的志愿填报时间内需修改志愿的,可再次登录系统,进入志愿填报页面重新修改已填报的志愿信息(具体操作与首次填报志愿相同)。

2.为确保考生信息安全,每次填报志愿和修改志愿,都需要使用报名时绑定的手机号接收短信验证码,验证考生身份。请考生务必保存好手机验证码,不要告知他人,由于个人原因,造成信息泄露,志愿被冒充填报或修改的,责任由考生自负。如考生始终无法接收到验证码,请及时联系班主任,由学校将情况上报市考试院进行处理。

 查看招生计划。考生可在图(二)和图(十)所示的志愿填报页面中,点击右上角的 "查看计划"链接,系统将弹出"查看计划"窗口,以方便考生迅速查找到所需院校和专 业信息。

4.所有考生只有一次录取机会,已被提前批次学校、第一批次普通高中和综合高中录取的考生无法参加第二批次职业院校录取。考生若被第二批次第1小批职业院校录取,也将无法参与第二批次第2小批职业院校录取,请考生谨慎填报。

5. 根据省教育厅和江苏联合职业技术学院统一部署,常州市 2024 年五年制高职教育最低控制线为 385 分, 医药卫生大类专业中的护理、助产专业最低控制线为 420 分,教育与体育大类中教育类专业最低控制线为 455 分。